# Stereoscopic Player Display Settings ZVIEW

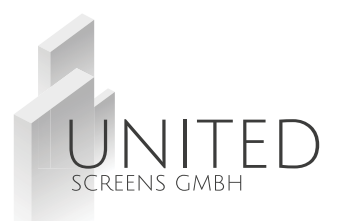

|                                      |           | Settings           |                                                                                  | ×      |  |
|--------------------------------------|-----------|--------------------|----------------------------------------------------------------------------------|--------|--|
| File View Playback Help<br>Open File | Strg+0    | User Interface     | Viewing Method Slideshow                                                         |        |  |
| Open Left and Right File             | Strg+F    | Playback Options 3 | Viewing method: Side by Side, Left Image First                                   | ~      |  |
| Open DVD                             | Strg+D    | Decoder            | Viewing Method Options                                                           |        |  |
| <b>Open URL</b><br>Live Video        | Strg+U    | Control            | Special Options                                                                  | ^      |  |
| Close                                |           | Advanced Options   | Glasses control: None ~                                                          |        |  |
| Layout                               | ►         |                    | Separation: 0,0 %                                                                |        |  |
| Aspect Ratio                         | ۱.        |                    | Center views                                                                     |        |  |
| Parallax                             |           |                    |                                                                                  |        |  |
| Orientation                          | Þ         |                    | General Options                                                                  |        |  |
| Video Properties                     | Strg+V    |                    | Floating window: 0,0 %                                                           |        |  |
| Import                               |           |                    | Aspect ratio: V                                                                  |        |  |
| Export                               |           |                    | Flip left horizontal     Flip right horizontal                                   |        |  |
| Update Video Library                 |           |                    | Flip left vertical     Flip right vertical                                       |        |  |
| Video Library                        | Strg+L    |                    |                                                                                  | ~      |  |
| 2 Settings                           | Strg+C    |                    | 4. Preferred Viewing Methods                                                     |        |  |
| 1 Siemens MR-Brain Landscape         | e SBS.mp4 |                    | Monoscopic: Monoscopic, Left Image Only                                          | $\sim$ |  |
| 2 Image1.png                         |           |                    | Stereoscopic: Side by Side, Left Image First                                     | $\sim$ |  |
| 3 Video1.mp4                         |           |                    | ZVIEW-28" = Side by Side for 3D-TVs<br>ZVIEW-65" = Side by Side Left Image First |        |  |
| 4 Image1_000.png                     |           |                    |                                                                                  |        |  |
| Evit                                 | Stra+F    |                    | 5 OK Ca                                                                          | ncel   |  |
| LAT                                  | Sigre     | <b>N</b>           |                                                                                  |        |  |
|                                      |           |                    |                                                                                  |        |  |

### Stereoscopic Player

**Display Settings ZVIEW** 

### 2) Hardware Decoder

Download and install K-Lite Codec Pack: <u>www.codecguide.com/download\_k-lite\_codec\_pack\_basic.htm</u>

Install with NORMAL settings (page 01) and file associations unchecked (page 02), further pages unchanged.

After Install: open LAV Video from Start Menu -> Programs -> K-Lite Codec Pack

#### Eigenschaften × 2 select NVIDIA CUVID only if you have Video Settings Formats a NVIDA graphic card, else leave all unchanged Settings Hardware Acceleration Hardware Decoder to use: Resolutions Threads for Multi-Threading ⊠ SD MHD UHD (4K) DXVA2 (copy-back) ✓ OK Auto None Codecs for HW Decoding NVIDIA CUVID Use Stream Aspect Ratio H.264 HEVC HEVC10 Intel® QuickSync Settings for Interlaced Video Streams DXVA2 (copy-back) 3 MPEG-4 MPEG-2 DVD DXVA2 (native) Field Order D3D11 Hardware Device to use: VP9 H.264MVC VC-1 Auto V Automatic V Deinterlacing Mode DXVA2 requires an active display for GPUs to be available. $\sim$ Auto Note that GPUs are listed once for each connected display. Output Formats Hardware/GPU Deinterlacing (CUVID/QS only) 8-bit 10-bit 16-bit Enable Adaptive HW Deinterlacing 4:2:0 VNV12 VV12 P010 P016 Output Mode ✓ P210 ✓ v210 4:2:2 VUY2 P216 4:4:4 VV24 AYUV Y410 √v410 VY416 Software Deinterlacing RGB32 RGB24 RGB48 RGB Algorithm RGB Output levels (for YUV -> RGB conversion) No Software Deinterlacing ~ O TV (16-235) O PC (0-255) O Untouched (as input) Output Mode (YADIF only) Dithering Mode Ordered Dithering Random Dithering Enable System Tray Icon LAV Video Decoder 0.74.1.34-git OK Abbrechen Übernehmen

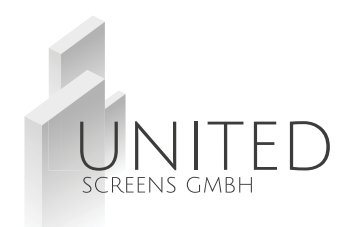

## Stereoscopic Player

Display Settings ZVIEW

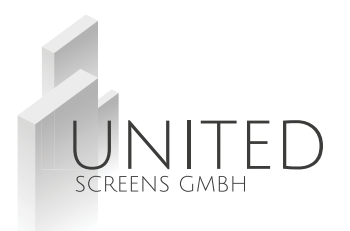

### 3) Decoder Settings - repeat same settings with Audio Decoder

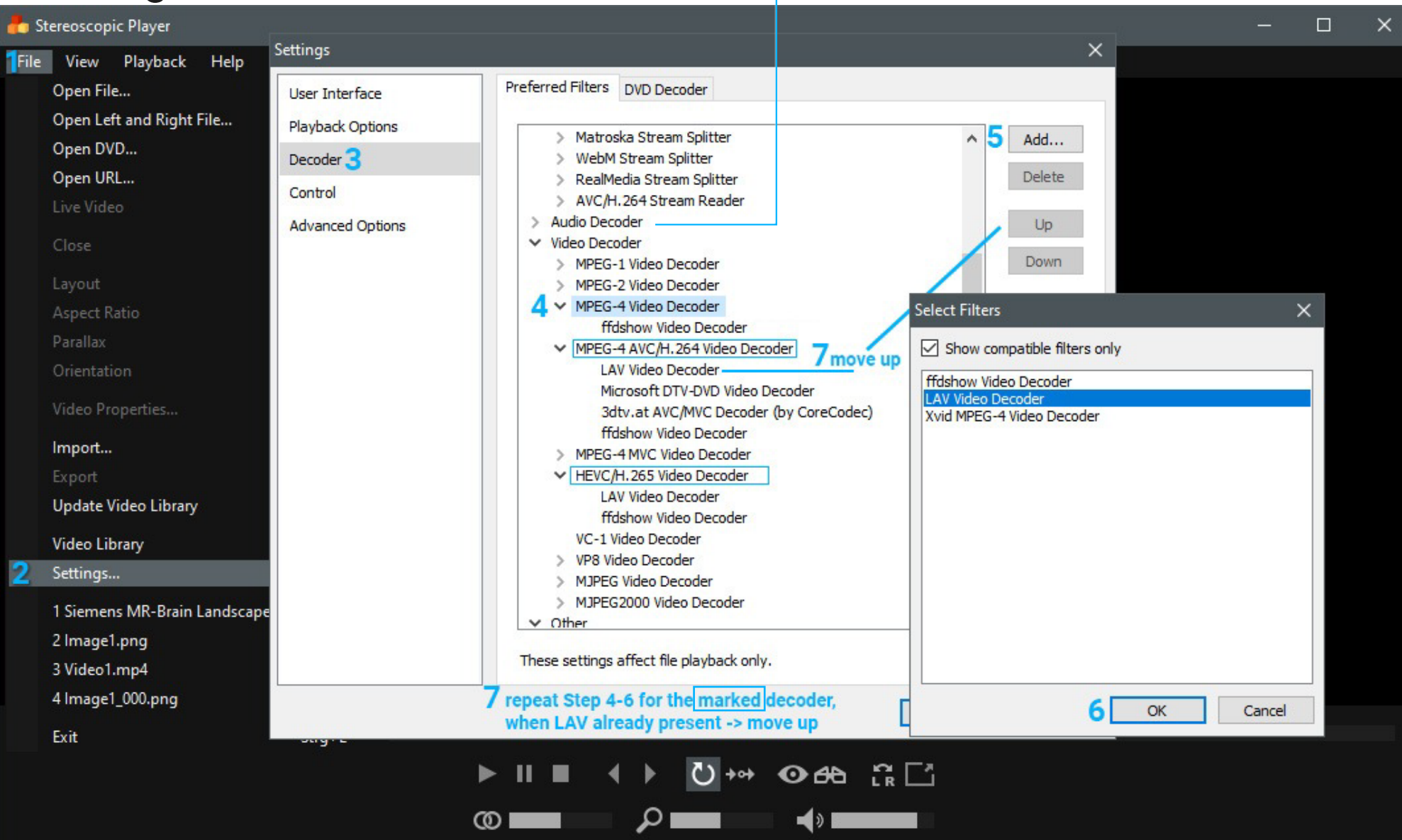

#### Stereoscopic Player Display Settings ZVIEW

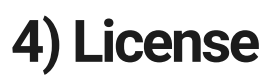

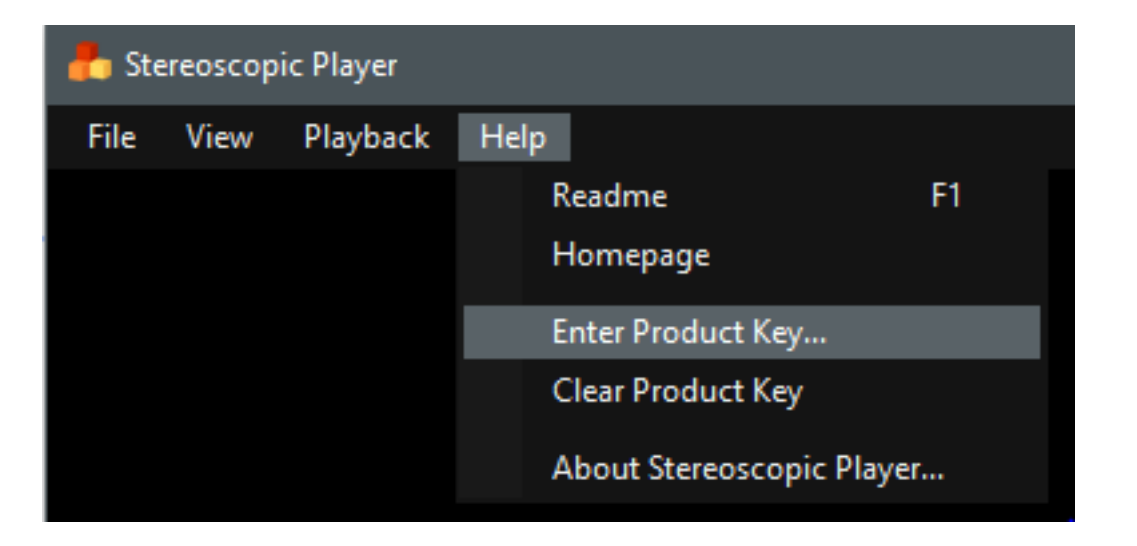

Choose Fullscreen Display (only available if a second display is connected):

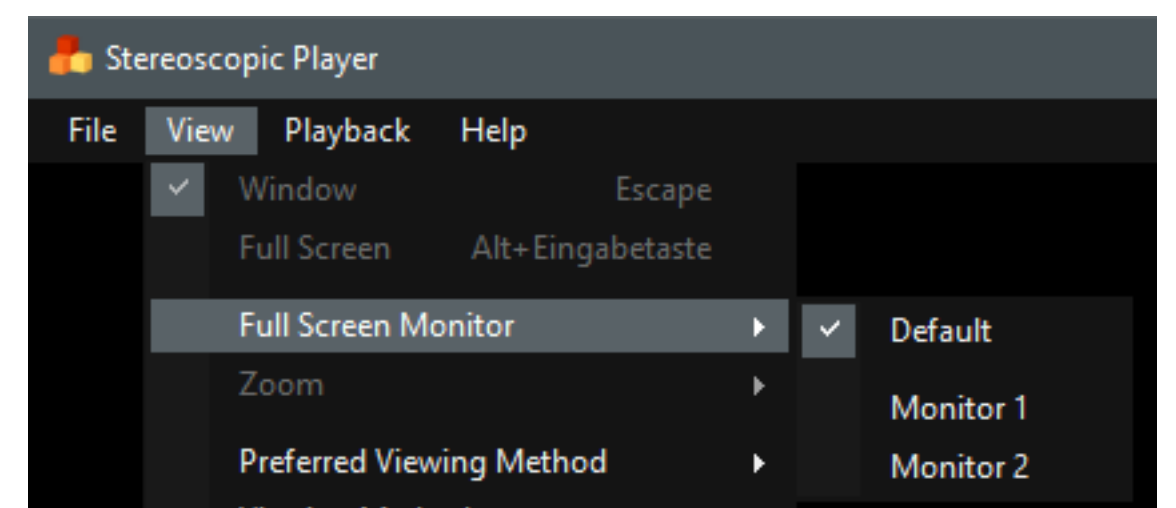

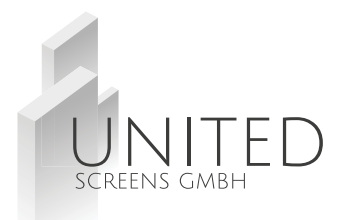

### 5) Useful Player Commands

SPACE = Stop/Pause ENTER = next File in Folder BACKSPACE = previous File in Folder Left Mouse Double Click = Fullscreen

F4 = switch to monoscopic output F5 = switch to stereoscopic output

Left/Right Arrow = 3D Fokus Shift = move video contents into or out of the display

automatic Fullscreen:
1) CTRL+C = Settings
2) User Interface
3) Enter fullscreen mode after open
✓ Show all hint messages
✓ Allow only a single player instance
Show mouse pointer in full screen mode
✓ Show toolbar in fullscreen mode
✓ Start playback immediately after open
✓ Enter fullscreen mode after open

# UNITED SCREENS GMBH

### Stereoscopic Player

Display Settings ZVIEW

### 6) Stereoscopic Input Settings

upon opening a new file, the Stereoscopic Input Format dialog appears. Select the Layout Format which belongs to your file, set the Aspect Ratio the desired/original

value and click OK.

| Stereoscopic Input Format X                     |  |  |  |  |  |  |
|-------------------------------------------------|--|--|--|--|--|--|
| Layout                                          |  |  |  |  |  |  |
| Interlaced (Field-Sequential), Right Line First |  |  |  |  |  |  |
| Interlaced (Field-Sequential), Left Line First  |  |  |  |  |  |  |
| R L Side by Side, Right Image First             |  |  |  |  |  |  |
| L R Side by Side, Left Image First              |  |  |  |  |  |  |
| L Over/Under, Right Image Top                   |  |  |  |  |  |  |
| Cover/Under, Left Image Top                     |  |  |  |  |  |  |
| Tiles: 4 🔷 x 2 🜲                                |  |  |  |  |  |  |
| Aspect Ratio                                    |  |  |  |  |  |  |
| O Default: Half width Half height               |  |  |  |  |  |  |
| O 4:3                                           |  |  |  |  |  |  |
| 16:9                                            |  |  |  |  |  |  |
| O Other: 4 🔹 : 3 🚖                              |  |  |  |  |  |  |
| Deinterlace                                     |  |  |  |  |  |  |
| Automatic On Off                                |  |  |  |  |  |  |
| OK Cancel                                       |  |  |  |  |  |  |

#### Further settings can be found at: <u>http://3dtv.at/Index\_en.aspx</u>